## **Staff Here Now Report**

This report displays all staff members that have a*Time In* but do not have a*Time Out* recorded for the current day. Incomplete time entries from previous days are not displayed.

- 1. Go to the **Staff** (menu) > **Staff Reports** > **Staff Here Now Report.**
- 2. Select a Location and/or Departments if applicable.
- 3. Click Submit.

Any staff member that clocked in but never clocked out will be displayed in this report.